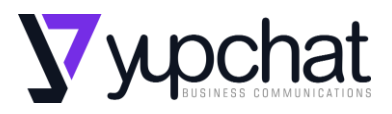

# **DLP Safetica**

# Procedimento de instalação e utilização

| Código                     | Proc-10                              |
|----------------------------|--------------------------------------|
| Versão                     | V2023.1                              |
| Data da Versão             | 02/02/2023                           |
| Criado por                 | André Iesca Rodrigues                |
| Aprovado por               | Douglas Santos Torres de Oliveira ME |
| Nível de confidencialidade | Interno                              |

# Histórico de alterações

| Data Alteração | Versão  | Alterado por | Descrição alteração |  |  |
|----------------|---------|--------------|---------------------|--|--|
| 20/10/2024     | V2024.1 | Danilo Goes  | Revisão             |  |  |
|                |         |              |                     |  |  |

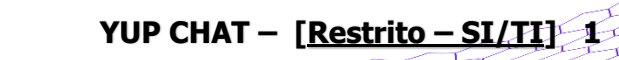

https://yup.chat

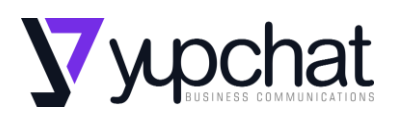

# Sumário

| DLP   | Safetica                                          | 1  |
|-------|---------------------------------------------------|----|
| Proc  | edimento de instalação e utilização               | 1  |
| Histo | órico de alterações                               | 1  |
| 1     | Introdução                                        | 3  |
| 2     | instalação                                        | 3  |
| 3     | Instalando Safetica em um servidor:               | 3  |
| 4     | Safetica Management Console                       | 4  |
| 4     | Como desinstalar Safetica Client / Safetica Agent | 5  |
| 5     | configurações                                     | 7  |
| POL   | ITICAS DLP                                        | 7  |
| 6     | Como criar políticas DLP no Safetica              | 8  |
| 7     | Configuração da política                          | 8  |
| 8     | Regras da política                                | 9  |
| 9     | Aplicação da política                             | 9  |
| 10    | Como as políticas são avaliadas                   | 10 |
| 11    | Tipos de política                                 | 11 |
| 12    | modos de política                                 | 11 |
| 13    | Visão geral da regra de política                  | 12 |
| 14    | Informações gerais sobre WebSafetica              | 19 |

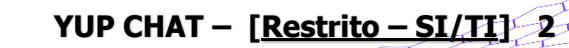

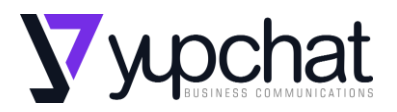

## 1 INTRODUÇÃO

DLP significa "Data Loss Prevention" e é uma tecnologia usada para prevenir vazamentos acidentais ou intencionais de informações confidenciais. A solução Safetica é uma das opções de software de DLP que oferece recursos para proteger dados empresariais importantes, tais como restrições de acesso, criptografia, monitoramento de rede e outros. O objetivo principal é garantir a segurança e a privacidade dos dados da empresa e protegê-los de acessos não autorizados ou de vazamentos acidentais.

#### 2 INSTALAÇÃO

Antes de iniciar a utilização da Solução DLP Safetica, é necessário realizar a instalação e configuração do software. Para isso, siga as seguintes etapas:

- Acesse o site da Safetica e faça o download do software;
- Siga as instruções do assistente de instalação;
- Ao concluir a instalação, acesse a interface de administração da solução;
- Configure as políticas de proteção de dados de acordo com as necessidades da sua empresa.

#### **3 INSTALANDO SAFETICA EM UM SERVIDOR:**

- 1. Baixe o pacote de instalação Safetica para o servidor a partir deste link: <u>https://downloads.safetica.com/safetica\_setup.exe</u>
- 2. Execute o arquivo de instalação e selecione Instalação automática (recomendado).

Dica: Se você já possui um banco de dados SQL instalado, escolha Instalação manual para instalar cada componente separadamente e conectar o Safetica ao seu servidor. Por favor, siga as instruções no Manual de Instalação Safetica.

- 3. Clique em Avançar para confirmar o Contrato de licença , os requisitos de hardware e os termos de licença do SQL Server .
- 4. Clique em Instalar na tela Pronto para instalar para iniciar a instalação automática do servidor MS SQL Express, Safetica Management Service e Safetica Management Console.
- 5. A instalação pode levar até 30 minutos. Assim que o processo estiver concluído, reinicie o servidor conforme exigido pela instalação do MS SQL Server.

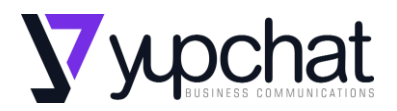

#### 4 SAFETICA MANAGEMENT CONSOLE

Em seguida, execute o Safetica Management Console e faça a configuração inicial e a implantação dos endpoints:

- 1. Execute *o console de gerenciamento Safetica* . A configuração inicial será iniciada automaticamente.
- Verifique a configuração do servidor SMTP (você pode usar as configurações padrão) e digite sua senha de administrador. Isso será usado para acessar o *Safetica Management Console* no futuro. *Nota: A senha não pode ser recuperada se for perdida.*
- 3. Importe o Active Directory, se necessário. Se você não tiver um domínio configurado em sua rede, pode pular esta etapa.

 Clique em Get Downloader Agent e execute este arquivo em pelo menos um terminal. Você precisará distribuir este arquivo para todos os endpoints que serão protegidos pelo Safetica. *Nota: Todas as outras ações nos endpoints serão feitas remotamente usando o Downloader Agent. Dica: você pode implantar o Downloader Agent em seus endpoints no domínio usando uma política de GPO. Para obter mais detalhes, consulte o Manual do usuário ou este artigo. Você também pode usar uma ferramenta de administração remota, por exemplo, <u>ESET PROTECT</u>.* 

- 5. Depois de instalar o *Safetica Downloader Agent* em pelo menos um computador, você verá esse computador no *Safetica Management Console*.
- Clique em Registrar endpoints automaticamente . O Safetica Client será instalado em todos os endpoints disponíveis com o Safetica Downloader Agent . Observação: você precisará reinicializar esses endpoints para concluir a instalação.
- 7. Prossiga para a próxima etapa e insira sua chave de licença Safetica.
- 8. Selecione seu perfil padrão preferido e clique em Iniciar proteção .

Depois de concluir a configuração inicial, você poderá acessar todos os recursos do *Safetica Management Console* e visualizar os dados dos endpoints. Recomendamos começar a explorar Safetica com o módulo *Discovery*, que contém todos os recursos de monitoramento e logs de auditoria. Isso lhe dará uma boa base para entender e gerenciar Safetica.

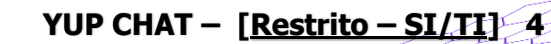

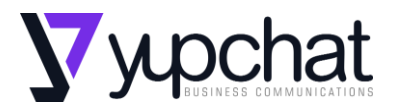

#### 4 COMO DESINSTALAR SAFETICA CLIENT / SAFETICA AGENT

Tanto o Safetica Client quanto o Safetica Agent podem ser desinstalados diretamente no Safetica Management Console.

1. Abra o *Safetica Management Console* e vá para **Manutenção** > **Atualizar** e implantar.

| Safetica ONE      |           |                                                                                                    |                      |                    |                           |                            |                                   |                   |                             |           | -              | 5 x |
|-------------------|-----------|----------------------------------------------------------------------------------------------------|----------------------|--------------------|---------------------------|----------------------------|-----------------------------------|-------------------|-----------------------------|-----------|----------------|-----|
| DASHEGARD         |           | REPORTS                                                                                                    |                      |                    | DISCOVE                   |                            | WERSAFETICA                       |                   |                             | ROFLE     | SUPPORT        |     |
| Endpoint overview | Update an | d deploy Endpoint de                                                                                                    | ctivation Integr     | ation settings     | Endpoint settings         | Information collection     | n Database management             | Access management | License management Categori | rs Comput | er utilization |     |
| + 7               | 9         | Settings Records                                                                                                    |                      |                    |                           |                            |                                   |                   |                             |           | ?              | ×   |
| K, Sample company |           |                                                                                                    |                      |                    |                           |                            |                                   |                   |                             |           |                | 1   |
|                   |           | V SERVER UPDATE                                                                                                    |                      |                    |                           |                            |                                   |                   |                             |           |                |     |
|                   |           |                                                                                                    | LLMENT               |                    |                           |                            |                                   |                   |                             |           |                |     |
|                   |           | All the servers are up                                                                                                    | to date. Please upda | te endpoints.      |                           |                            |                                   |                   |                             |           |                | 1   |
|                   |           | Install version 10.3.3                                                                                                    | 9 on endpoints Ad    | vanced endpoin     | t management              |                            |                                   |                   |                             |           |                | - 1 |
|                   |           | (and the second second s |                      | 1640               | 100                       | in the second              |                                   |                   |                             |           |                | - 1 |
|                   |           | Computer                                                                                                    | Operating system     | Status             | version                   | Version status             |                                   |                   |                             |           |                | - 1 |
|                   |           | PV-EN                                                                                                    | Windows Server 201   | 5 Inactive         | 9.3.92                    | Outdated                   |                                   |                   |                             |           |                | - 1 |
|                   |           | fdgfdsgudgf                                                                                                    | Windows 10           | Active             | 10.3.39                   | Up-to-date                 |                                   |                   |                             |           |                | - 1 |
|                   |           |                                                                                                    |                      |                    |                           |                            |                                   |                   |                             |           |                |     |
|                   |           |                                                                                                    |                      |                    |                           |                            |                                   |                   |                             |           |                |     |
|                   |           |                                                                                                    |                      |                    |                           |                            |                                   |                   |                             |           |                |     |
|                   |           | · · /                                                                                                    |                      |                    | O of 0 ×                  |                            |                                   |                   |                             |           |                | - 1 |
|                   |           | Use this button to pe                                                                                                    | mare the Downloade   | Aneritnackane      | Deploy the apent to all e | ndonints manually, or e.a. | usina a GPO policy in your Active | Desitory          |                             |           |                | - 1 |
|                   |           | Windows Asset                                                                                                    | MacOS Agent Mac      | 75 limited feature | etet                      |                            |                                   |                   |                             |           |                | - 1 |
|                   |           |                                                                                                    |                      |                    |                           |                            |                                   |                   |                             |           |                |     |
|                   | 10000     | V UPDATE OPTION                                                                                                    | E                    |                    |                           |                            |                                   |                   |                             |           |                |     |
|                   | 0         |                                                                                                    |                      |                    |                           |                            |                                   |                   |                             |           |                |     |

2. Clique **em Gerenciamento de terminal avançado** e, em seguida, clique em **Desinstalar** .

3. Na seção **Configurações de ação**, selecione se deseja desinstalar apenas **Safetica Client** ou **Safetica Client e Safetica Agent.** 

Se você desinstalar apenas o **Safetica Client**, nenhuma auditoria ou proteção funcionará. Você poderá instalar o Safetica Client de volta no terminal a qualquer momento.

YUP CHAT - [Restrito - SI/TI] 5

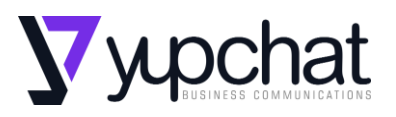

Se você desinstalar **o Safetica Client e o Safetica Agent** , nenhuma auditoria ou proteção funcionará e o Safetica será removido do terminal.

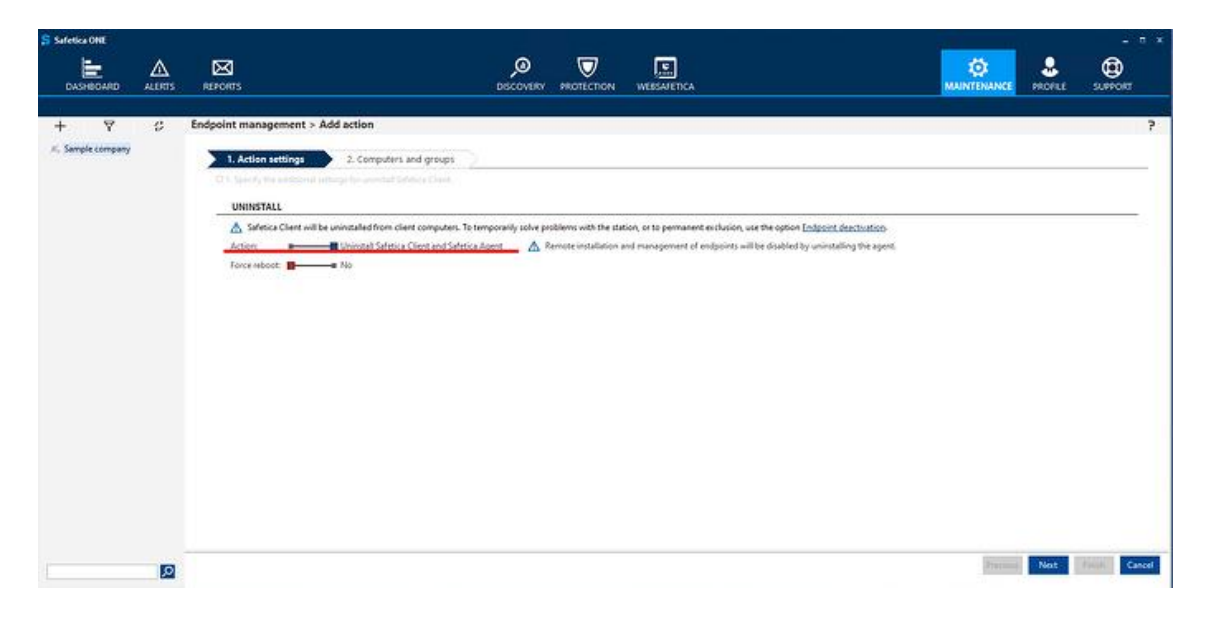

4. Na próxima etapa, selecione de quais **computadores ou grupos** de computadores você deseja executar a desinstalação.

| Safetica ONE                   |    |                                                                                                    |                                                                                                    |        |         | - • ×        |
|--------------------------------|----|----------------------------------------------------------------------------------------------------|----------------------------------------------------------------------------------------------------|--------|---------|--------------|
| DASHBOARD                      |    | NEPORTS                                                                                                    | S Select computers X                                                                                                    |        | PROFILE | G<br>SUPPORT |
| + <b>Y</b><br>K Semple company | 8  | Endpoint management > Add action           1. Action setting:         2. Computers and groups           1. Specify the additional settings for which you want to unitable         COMPUTERS AND GROUPS           Extent computers and groups         Computer (group)           Other Computer (group)         (No iterral) | Image: Second second second |        | Net     | ?            |
|                                | Q, |                                                                                                    |                                                                                                    | 111100 | 1000    | Carto        |

 Reinicialize o nó de extremidade e a desinstalação será concluída. Você pode verificar o status da desinstalação em Gerenciamento avançado de endpoints ou na Visão geral de endpoints na seção Manutenção.

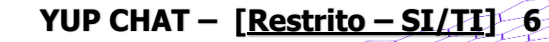

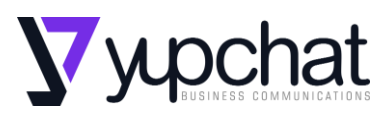

| Safetica ONE     |        |                                 |                                                   |           |                    |             |                  |                     |                          |                 |        | - × |
|------------------|--------|---------------------------------|---------------------------------------------------|-----------|--------------------|-------------|------------------|---------------------|--------------------------|-----------------|--------|-----|
| E.               | ◬      | Ø                               |                                                   | ,©        | $\bigtriangledown$ |             |                  |                     | 0                        |                 | ٩      |     |
| DASHEGARD        | ALERTS | REPORTS                         |                                                   | DISCOVERY | PROTECTION         | WEBSAFETICA |                  |                     | MAINTENANCE              | PROFILE         | SUPPOR | 1   |
|                  |        |                                 |                                                   |           |                    |             |                  |                     |                          |                 |        | 6   |
| + <b>v</b>       | Ş      |                                 |                                                   |           |                    |             |                  |                     |                          | 2 1             | ×      | ~   |
| K Sample company |        | Go back to Update and deploy    |                                                   |           |                    |             |                  |                     |                          |                 |        | - 1 |
|                  |        | ACTIONS SETTINGS                |                                                   |           |                    |             |                  |                     |                          |                 |        |     |
|                  |        | Updates are available for dow   | nloading and installation in view <u>Update a</u> | d deploy- |                    |             |                  |                     |                          |                 |        |     |
|                  |        | Install / update Uninstall      |                                                   |           |                    |             |                  |                     |                          |                 |        |     |
|                  |        | Installations in progress court | e 0                                               |           |                    |             |                  |                     |                          |                 |        |     |
|                  |        | Installation errors count:      | 0                                                 |           |                    |             |                  |                     |                          |                 |        |     |
|                  |        | Computer / group                | Action                                            |           |                    |             | Package Force re | rboot Total pcs - r | ucceeded / waiting for a | boot / failed / | 18     |     |
|                  |        | PC-Nowak                        | <ul> <li>Uninstall Safetica Client</li> </ul>     |           |                    |             |                  | ■ No 0-0/0/0        | /0                       |                 | Remo   | •   |
|                  |        |                                 |                                                   |           |                    |             |                  |                     |                          |                 |        |     |
|                  |        |                                 |                                                   |           |                    |             |                  |                     |                          |                 |        |     |
|                  |        |                                 |                                                   |           |                    |             |                  |                     |                          |                 |        |     |
|                  |        |                                 |                                                   |           |                    |             |                  |                     |                          |                 |        | - 1 |
|                  |        |                                 |                                                   |           |                    |             |                  |                     |                          |                 |        |     |
|                  |        |                                 |                                                   |           |                    |             |                  |                     |                          |                 |        |     |
|                  |        |                                 |                                                   |           |                    |             |                  |                     |                          |                 |        |     |
|                  |        |                                 |                                                   |           |                    |             |                  |                     |                          |                 |        |     |
|                  |        |                                 |                                                   |           |                    |             |                  |                     |                          |                 |        |     |
|                  |        |                                 |                                                   |           |                    |             |                  |                     |                          |                 |        |     |
|                  |        |                                 |                                                   |           |                    |             |                  |                     |                          |                 |        |     |
|                  | ,0     |                                 |                                                   |           |                    |             |                  |                     |                          |                 |        | ~   |

 Após a desinstalação, você verá a versão 0.0.0 do Safetica Agent e Safetica Client na visão geral do endpoint na seção de manutenção.

#### **5 CONFIGURAÇÕES**

#### POLITICAS DLP

Aqui poderá conhecer melhor como as políticas dlp e regras relacionadas funcionam no safetica one para controlar vários canais de comunicação.

O Safetica ONE usa políticas DLP para proteção de dados em endpoints e para controlar o comportamento do aplicativo.

Cada política DLP consiste em um **tipo** de **política, modo** de política e **regras de política**. As políticas DLP podem ser definidas no **Console de gerenciamento Safetica** em **Proteção** > **Políticas DLP**.

Neste artigo, você aprenderá mais sobre:

<u>Como as políticas são avaliadas</u>
<u>Tipos de política</u>
<u>modos de política</u>
<u>Visão geral da regra de política</u>

https://yup.chat

YUP CHAT – [Restrito – SI/TI] 7

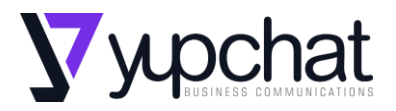

#### 6 COMO CRIAR POLÍTICAS DLP NO SAFETICA

Use políticas DLP para proteger dados em endpoints e controlar o comportamento do aplicativo.

# Abra o **Console de gerenciamento Safetica** e vá para **Proteção > Políticas DLP**.

Clique no botão **Nova política** . A criação da política consiste em 3 etapas:

- 1. Configuração da política
- 2. <u>Regras da política</u>
- 3. Aplicação da política

#### 7 CONFIGURAÇÃO DA POLÍTICA

Insira o nome da política, a descrição e escolha seu tipo (Geral, Dados, categoria Aplicativo).

Para **políticas de categoria de aplicativo**, escolha a categoria de aplicativo desejada clicando no botão **Selecionar categoria**.

Para **políticas de dados**, escolha as categorias de dados desejadas clicando no botão **Adicionar categoria**.

As políticas que combinam vários tipos de categorias de dados são rotuladas como **Várias categorias de dados** na lista de políticas DLP. Se você clicar em tal política, verá as categorias de dados específicas que ela inclui à direita em **Detalhes da política** > **Categorias**.

|              | ALERTS       | REPORT    |                                                  | DISCOVE                                                          |                      | sue     |              | WEBSAF       | ETICA                | K<br>MAINTI                                 |               |                    | SUPPOR         | ar. |
|--------------|--------------|-----------|--------------------------------------------------|------------------------------------------------------------------|----------------------|---------|--------------|--------------|----------------------|---------------------------------------------|---------------|--------------------|----------------|-----|
| logs DLP pol | icies Data c | ategories | Zones Disk guard Devic                           | e control Bitlocker c                                            | evices Bitlocker     | r disks |              |              |                      |                                             |               |                    |                |     |
| +            | 7            | 0         |                                                  |                                                                  |                      |         |              |              |                      |                                             |               | ?                  | ×              |     |
| ENUSE        |              |           |                                                  | N N                                                              |                      |         |              |              |                      |                                             |               |                    |                |     |
|              |              |           | DLP policies configure<br>more information in th | the data security in your e<br>le <u>Safetica knowledge base</u> | nvironment. Policies | manag   | e general da | a flow, spec | ific data or applica | tions, and they offer DLP actions from sile | ent logging t | to strict blocking | g. You can fir | nd  |
|              |              |           | First match applies.                             |                                                                  |                      |         |              | ^            | POLICY DETAIL        | s                                           |               |                    |                |     |
|              |              |           | Policy                                           | Туре                                                             | Mode                 |         |              |              | Name                 | Multiple policy                             |               |                    |                | ī   |
|              |              |           | 1 Multiple policy                                | Multiple data categories                                         | Block                | Edit    | Remove       |              | Destation            |                                             |               |                    |                |     |
|              |              |           | \$ SK_mac_netwrix_CCPA                           | Data category                                                    | Log                  | Edit    | Remove       |              | Description:         |                                             |               |                    |                |     |
|              |              |           | 1 SK_mac_netwrix_CM                              | Data category                                                    | Log                  | Edit    | Remove       |              | Type:                | Multiple data categories                    |               |                    |                |     |
|              |              |           | \$ SK_mac_netwrix_Cre                            | Data category                                                    | Log                  | Edit    | Remove       |              | Categories:          | Portugal ID, ERP export, DP - Metadata      |               |                    |                |     |
|              |              |           | 1 SK_mac_netwrix_Fina                            | Data category                                                    | Log                  | Edit    | Remove       |              | Made                 | Log and block                               |               |                    |                |     |
|              |              |           | \$K_mac_netwrix_GDPR                             | Data category                                                    | Log                  | Edit    | Remove       |              | Mode                 | Log and block                               |               |                    |                |     |
|              |              |           | 1 SK_mac_netwrix_GDP                             | . Data category                                                  | Log                  | Edit    | Remove       |              | Shadow copy:         | Disable                                     |               |                    |                |     |
|              |              |           | I SK_mac_netwrix_GLBA                            | Data category                                                    | Log                  | Edit    | Remove       |              | Policy applied to:   | Cloud users                                 |               |                    |                |     |
|              |              |           | I SK_mac_netwrix_HIPP                            | A Data category                                                  | Log                  | Edit    | Remove       |              |                      |                                             |               |                    |                |     |
|              |              |           | \$K_mac_netwrix_PCI                              | Data category                                                    | Log                  | Edit    | Remove       |              | POLICY RULES         |                                             |               |                    |                |     |
|              |              |           | 1 SK_mac_netwrix_PHI                             | Data category                                                    | Log                  | Edit    | Remove       |              |                      | 200000000                                   |               |                    |                | -   |
|              |              |           | \$K_mac_netwrix_PII                              | Data category                                                    | Log                  | Edit    | Remove       |              | Cloud drives:        | Block                                       |               |                    |                |     |
|              |              |           | 1 DP - general block                             | General                                                          | Block                | Edit    | Remove       |              | Upload:              | Block                                       |               |                    |                |     |
|              |              |           | 1 MK_exclusive                                   | Data category                                                    | Block                | Edit    | Remove       | 1.00         | E mail               | Plack                                       |               |                    |                |     |
|              |              |           | 1 FTcontent                                      | Data category                                                    | Block or override    | Edit    | Remove       |              | E-main               | DIOCK                                       |               |                    |                |     |
|              |              |           | I Peronal information                            | Data category                                                    | Block                | Edit    | Remove       |              | Instant messaging    | F Block                                     |               |                    |                |     |
|              |              |           | 1 SK_Content                                     | Data category                                                    | Log                  | Edit    | Remove       |              | External devices:    | Block                                       |               |                    |                |     |
|              |              |           | I SK_General                                     | General                                                          | Log                  | Edit    | Remove       |              |                      |                                             |               |                    |                |     |
|              |              |           | IM_test_pol                                      | Data category                                                    | Notify               | Edit    | Remove       |              |                      |                                             |               |                    |                |     |
|              |              |           | 1 Policy name                                    | General                                                          | Log                  | Edit    | Remove       |              |                      |                                             |               |                    |                |     |
|              |              |           | I IL content scan white.                         | . General                                                        | Log                  | Edit    | Remove       |              |                      |                                             |               |                    |                |     |
|              |              |           | 1 PB TEst                                        | General                                                          | Log                  | Edit    | Remove       |              |                      |                                             |               |                    |                |     |
|              |              |           | 1 Policy name                                    | General                                                          | Log                  | Edit    | Remove       |              |                      |                                             |               |                    |                |     |
|              |              |           |                                                  |                                                                  |                      |         |              |              |                      |                                             |               |                    |                |     |

YUP CHAT - [<u>Restrito - SI/TI</u>] 8

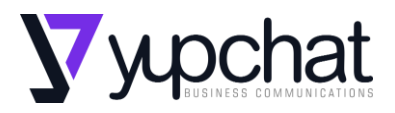

#### 8 REGRAS DA POLÍTICA

Selecione o modo de política e as regras de política .

Para visualizar todas as regras disponíveis, clique em **Personalizar**. Verifique as regras que deseja definir e elas serão colocadas na lista.

Você também pode usar o menu suspenso **Modelo de política para criar uma nova política DLP.** Esses modelos são grupos predefinidos de regras. Cada nova política cria um novo modelo que você pode usar posteriormente ao criar outras políticas DLP.

| <mark>Ş</mark> Safetica ONE |              |           | _                                                   |                                              |          |          |               |
|-----------------------------|--------------|-----------|-----------------------------------------------------|----------------------------------------------|----------|----------|---------------|
| DASHBOARD                   | ALERTS       |           | s DISCOVERY PROTE                                   |                                              |          |          |               |
| DLP logs DLP pol            | icies Data d | ategories | Zones Disk guard Device control Bitlocker devices B | itlocker disks                               |          |          |               |
| +                           | 8            | 0         | DLP policies > Create/edit security policy          |                                              |          |          | ?             |
| ⊯ VENUSE                    |              |           | 1. Policy configuration 2. Policy rules             | 3. Apply policy                              |          |          |               |
|                             |              |           | POLICY MODE                                         |                                              |          |          |               |
|                             |              |           | Policy mode:                                        | ide: Enable                                  |          |          |               |
|                             |              |           | Shadow copy: Enable                                 | Security policy                              |          | ×        |               |
|                             |              |           | POLICY RULES                                        | Select policy rules                          |          |          |               |
|                             |              |           | Policy template: Built-in: Basic rules              | <ul> <li>Customize</li> <li>Rules</li> </ul> |          | <u> </u> |               |
|                             |              |           | Starter template with basic rules fo                | or important data channels.                  |          |          |               |
|                             |              |           | Cloud drives: Block or override                     | Google Drive                                 |          |          |               |
|                             |              |           | Upload: Block or override                           | OneDrive Business     OneDrive Personal      |          | - 11     |               |
|                             |              |           | E-mail: Block or override                           | SharePoint                                   |          |          |               |
|                             |              |           | Instant messaging: Block or override                | Upload to file share<br>Upload to web mail   |          |          |               |
|                             |              |           | External devices: Block or override                 | ☑ Upload                                     |          |          |               |
|                             |              |           | Learn more in the Safetica Knowledge Base           | E-mail<br>Remove al                          | 0//      |          |               |
|                             |              |           | -                                                   |                                              | OK C     | Jancel   |               |
|                             |              |           |                                                     |                                              |          |          |               |
|                             |              |           |                                                     |                                              |          |          |               |
|                             |              |           |                                                     |                                              |          |          |               |
|                             |              |           |                                                     |                                              |          |          |               |
|                             |              |           |                                                     |                                              |          |          |               |
|                             |              |           |                                                     |                                              |          |          |               |
|                             |              | Q         |                                                     |                                              | Previous | Next     | Finish Cancel |
|                             |              |           |                                                     |                                              |          |          |               |

## 9 APLICAÇÃO DA POLÍTICA

Clique **em Adicionar usuários**. Na árvore de usuários, escolha um usuário ou grupo ao qual deseja aplicar a política DLP fornecida.

Depois de clicar em **Concluir**, você verá a política na parte inferior da lista de políticas.

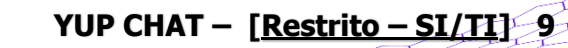

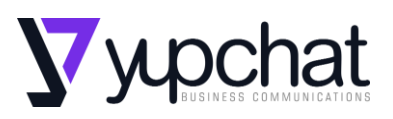

| BASIC INFORMATIC                                 | N                        |                          |          |            |            |                               |                                                                                                    |      |
|--------------------------------------------------|--------------------------|--------------------------|----------|------------|------------|-------------------------------|----------------------------------------------------------------------------------------------------|------|
| DLP policies configure<br>the Safetica knowledge |                          |                          |          |            |            |                               |                                                                                                    |      |
| the Safetica knowledge                           | the data security in you | ur environment. Policies | s manage | general da | ta flow, s | specific data or applic       | ations, and they offer DLP actions from silent logging to strict blocking. You can find more informatio | n in |
|                                                  | e base.                  |                          |          |            |            |                               |                                                                                                    |      |
| New policy                                       |                          |                          |          |            |            |                               |                                                                                                    |      |
|                                                  |                          |                          |          |            |            |                               |                                                                                                    |      |
| First match applies.                             |                          |                          |          |            |            | ∧ POLICY DETAI                | ILS                                                                                                    |      |
| Policy                                           | Туре                     | Mode                     |          |            |            | Name:                         | Multiple policy                                                                                         |      |
| Peronal information                              | Data category            | Block                    | Edit     | Remove     |            | Description:                  |                                                                                                    |      |
| SK_Content                                       | Data category            | Log                      | Edit     | Remove     |            | Description.                  |                                                                                                    |      |
| SK_General                                       | General                  | Log                      | Edit     | Remove     |            | Туре:                         | Multiple data categories                                                                                |      |
| JM_test_pol                                      | Data category            | Notify                   | Edit     | Remove     |            | Categories:                   | Portugal ID, ERP export, DP - Metadata                                                                  |      |
| Policy name                                      | General                  | Log                      | Edit     | Remove     |            | Martin                        | Die de la constante                                                                                     |      |
| JL content scan white                            | General                  | Log                      | Edit     | Remove     |            | Mode:                         | block of overfide                                                                                       |      |
| PB TEst                                          | General                  | Log                      | Edit     | Remove     |            | Shadow copy:                  | Enable                                                                                                  |      |
| Policy name                                      | General                  | Log                      | Edit     | Remove     |            | Policy applied to             | Cloud users                                                                                             |      |
| FTmetadata                                       | Data category            | Block                    | Edit     | Remove     |            |                               |                                                                                                    |      |
| mktestcontent                                    | Data category            | Block                    | Edit     | Remove     |            |                               |                                                                                                    |      |
| JL_override_test_restri                          | . Data category          | Disable                  | Edit     | Remove     |            |                               |                                                                                                    | -    |
| JL_override_test_cont                            | Data category            | Disable                  | Edit     | Remove     |            | Cloud drives:                 | Block or override                                                                                       |      |
| JL_override                                      | General                  | Disable                  | Edit     | Remove     |            | Upload:                       | Block or override                                                                                       |      |
| DP - context allow                               | Data category            | Log                      | Edit     | Remove     |            |                               |                                                                                                    |      |
| TS Variable                                      | Data category            | Log                      | Edit     | Remove     |            | E-mail:                       | BIOCK OF OVERTIDE                                                                                       |      |
| TS context policy                                | Data category            | Block                    | Edit     | Remove     | -          | Instant messagin              | ng: Block or override                                                                                   |      |
| TS General                                       | General                  | Log                      | Edit     | Remove     |            | External devices:             | Block or override                                                                                       |      |
| FTexisting                                       | Data category            | Log                      | Edit     | Remove     |            | and an and the set of the set |                                                                                                    |      |
| FTcontext                                        | Data category            | Notify                   | Edit     | Remove     |            |                               |                                                                                                    |      |
| FTgeneral                                        | General                  | Log                      | Edit     | Remove     |            |                               |                                                                                                    |      |
| JV content policy                                | Data category            | Block                    | Edit     | Remove     |            |                               |                                                                                                    |      |
| Default_SensContent                              | Data category            | Notify                   | Edit     | Remove     |            |                               |                                                                                                    |      |
| Default_ExistClass_Po                            | . Data category          | Notify                   | Edit     | Remove     |            |                               |                                                                                                    |      |
| Default_SafMetadata                              | . Data category          | Notify                   | Edit     | Remove     |            |                               |                                                                                                    |      |
| Default_Context_Policy                           | Data category            | Notify                   | Edit     | Remove     |            |                               |                                                                                                    |      |
| Default_General                                  | General                  | Log                      | Edit     | Remove     |            |                               |                                                                                                    |      |
| FTpolBug                                         | General                  | Log                      | Edit     | Remove     |            |                               |                                                                                                    |      |
| FInicnedelajici                                  | Data category            | Log                      | Edit     | Remove     |            |                               |                                                                                                    |      |
| FTSčŕžý                                          | Data category            | Log                      | Edit     | Remove     |            |                               |                                                                                                    |      |
|                                                  |                          | Disal, as social is      | T alte   | D          |            |                               |                                                                                                    |      |

#### 10 COMO AS POLÍTICAS SÃO AVALIADAS

As políticas DLP no Safetica ONE são priorizadas e avaliadas de cima para baixo na lista de políticas DLP. Ao alterar a ordem das políticas, você também altera sua prioridade durante a avaliação.

| 房 Safetica | ONE         |           |                                          |                                                               |                                       |                        |                              |                                                 |                |                 |        |
|------------|-------------|-----------|------------------------------------------|---------------------------------------------------------------|---------------------------------------|------------------------|------------------------------|-------------------------------------------------|----------------|-----------------|--------|
| DASH       | HBOARD      | ALERTS    | REPORTS                                  | DISCO                                                         |                                       | SUPERVISOR             | WEBSAFETICA                  |                                                 |                |                 |        |
| DLP logs   | DLP policie | s Data ca | tegories Zones Disk                      | guard Device control                                          | Bitlocker devices                     | Bitlocker disks        |                              |                                                 |                |                 |        |
| +          | Ą           | 0         |                                          |                                                               |                                       |                        |                              |                                                 |                | ? ×             | $\sim$ |
| ,ø VENU:   | SE          |           |                                          | ATION                                                         |                                       |                        |                              |                                                 |                |                 |        |
|            |             |           | DLP policies config<br>find more informa | gure the data security in you<br>tion in the Safetica knowled | r environment. Policies n<br>ge base. | manage general data fl | ow, specific data or applica | tions, and they offer DLP actions from silent I | ogging to stri | t blocking. You | can    |
|            |             |           |                                          |                                                               |                                       |                        |                              |                                                 |                |                 |        |
|            |             |           | New policy                               |                                                               |                                       |                        |                              |                                                 |                |                 |        |
|            |             |           | 🛕 First match applie                     | 25.                                                           |                                       |                        | A POLICY DETAIL              | S                                               |                |                 |        |
|            |             |           | Policy                                   | Туре                                                          | Mode                                  | <u></u>                | Name:                        | SK_mac_netwrix_CCPA                             |                |                 |        |
|            |             |           | \$K_mac_netwrix_C                        | CPA Data category                                             | Log                                   | Edit Remove            | Description:                 |                                                 |                |                 |        |
|            |             |           | \$K_mac_netwrix_C                        | M Data category                                               | Log                                   | Edit Remove            | Teres                        | Data automore                                   |                |                 |        |
|            |             |           | I SK_mac_netwrix_C                       | re Data category                                              | Log                                   | Edit Remove            | iype:                        | Data category                                   |                |                 |        |
|            |             |           | I SK_mac_netwrix_F                       | ina Data category                                             | Log                                   | Edit Remove            | Categories:                  | CCPA                                            |                |                 |        |
|            |             |           | I SK_mac_netwrix_G                       | DPR Data category                                             | Log                                   | Edit Remove            | Mode:                        | Log only                                        |                |                 |        |
|            |             |           | I SK_mac_netwnx_G                        | DP Data category                                              | Log                                   | Edit Remove            | Shadow come                  | Dirable                                         |                |                 |        |
|            |             |           | I SK_mac_netwnx_G                        | LBA Data category                                             | Log                                   | Edit Remove            | snadow copy:                 | Disable                                         |                |                 |        |
|            |             |           | I SK_mac_netwnx_F                        | IIPPA Data category                                           | Log                                   | Edit Kemove            | Policy applied to:           | PVMB                                            |                |                 |        |
|            |             |           | I SK_mac_netwnx_P                        | CI Data category                                              | Log                                   | Edit Remove            |                              |                                                 |                |                 |        |
|            |             |           | I SK_mac_netwnx_P                        | Data category                                                 | Log                                   | Edit Remove            | ∧ POLICY RULES               |                                                 |                |                 |        |
|            |             |           | I SN_mac_netwnx_P<br>Multiple policy     | Multiple data category                                        | Plack or override                     | Edit Remove            | Cloud drives:                | Log                                             |                |                 |        |
|            |             |           | introluple policy                        | multiple data categor.                                        | block of overfide                     | cuit Nemove            |                              | -                                               |                |                 |        |

Como as políticas de DLP são avaliadas:

•Cada política contém uma ou mais regras (por exemplo, para upload, e-mail, dispositivos externos, etc.).

YUP CHAT - [Restrito - SI/TI] 10

•Cada regra é avaliada e aplicada separadamente.

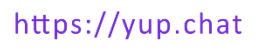

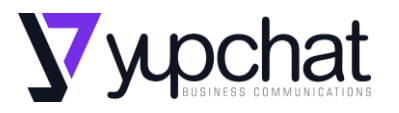

•A primeira correspondência sempre se aplica.

•As ações que não são especificadas em uma política serão gerenciadas por outras políticas colocadas mais abaixo na lista de políticas DLP.

Exemplo: quando uma política é encontrada com uma regra de primeira correspondência para upload, a ação atribuída será executada e o upload não será mais avaliado. A avaliação continuará, no entanto, para outras operações (por exemplo, para e-mail ou dispositivos externos). Elas serão avaliadas por políticas colocadas mais abaixo na lista até que uma primeira correspondência seja encontrada.

As exceções específicas do usuário às políticas podem ser configuradas criando uma nova política DLP, atribuindo-a ao usuário e colocando-a acima das políticas mais gerais.

## 11 TIPOS DE POLÍTICA

Existem três tipos de políticas DLP no Safetica :

- Políticas gerais gerencie os canais de comunicação selecionados como um todo, por exemplo, todos os dados enviados por e-mail, todos os dados enviados, todos os dados copiados para dispositivos externos etc. As políticas gerais são ótimas para definir limitações gerais do que é permitido e do que não é.
- Políticas de dados gerencie e proteja categorias de dados específicas e suas combinações, por exemplo, números de cartão de crédito, expressões regulares, exportações de CRM, etc.
- Políticas de aplicativos gerencie aplicativos e seu comportamento. Eles são aplicados a categorias de aplicativos. Para gerenciar um único aplicativo, crie uma nova categoria de aplicativo para ele e aplique sua política a essa categoria. As políticas de aplicativos estão disponíveis apenas no Safetica ONE Enterprise. Cópias de sombra não são suportadas por políticas de aplicativos.

Recomendamos colocar políticas DLP gerais e outras menos rígidas na parte inferior da lista. Políticas mais específicas e rígidas podem ser colocadas na parte superior.

## **12 MODOS DE POLÍTICA**

Cada política DLP pode ser definida para 4 modos diferentes que afetam como as regras de política são aplicadas:

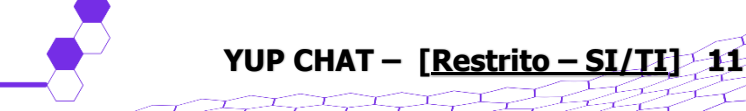

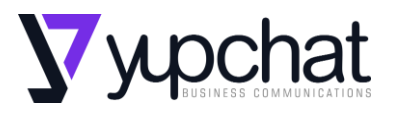

- •**Desativado** a política é definida, mas não afeta nada. Este modo é útil quando você prepara uma política que só será aplicada posteriormente.
- •Log only a política audita e registra ações restritas e permitidas.
- Registrar e notificar o usuário é notificado sobre a execução de ações restritas, que também são registradas se executadas. As ações permitidas são registradas apenas. O Safetica ONE não registra: Excluir, Criar, Renomear, Copiar/Mover em um armazenamento físico (exceções: o destino é uma pasta na nuvem; a regra DLP é aplicada à operação).
- •**Registrar e bloquear** as ações restritas são totalmente bloqueadas e registradas. As ações permitidas são registradas apenas.

| Regra de política | Descrição                                                                                                    | Limitações                                                                        |
|-------------------|----------------------------------------------------------------------------------------------------|-----------------------------------------------------------------------------------|
| Unidades de nuvem | Transferência de arquivos<br>de computadores<br>locais para unidades de nuvem por<br>meio de clientes de sincronização<br>ou interface da web.<br>Pode ser definido para unidades de<br>nuvem em geral ou apenas para<br>unidades de nuvem especificadas<br>(Box, Google Drive, Dropbox,<br>OneDrive Personal, OneDrive<br>Business, SharePoint).<br>Disponível para todas as apólices. | O macOS ainda não<br>oferece suporte ao<br>Box, mas oferece<br>suporte ao iCloud. |

#### 13 VISÃO GERAL DA REGRA DE POLÍTICA

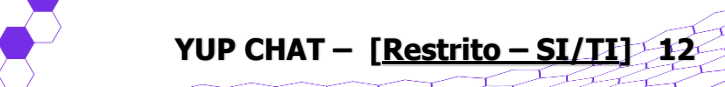

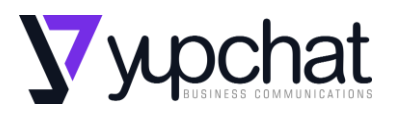

| Regra de política       | Descrição                                                                                                    | Limitações                                                                                                    |
|-------------------------|----------------------------------------------------------------------------------------------------|----------------------------------------------------------------------------------------------------|
| Carregar                | Uploads de arquivos via navegador<br>da web para todos os sites,<br>independentemente de sua<br>categoria.<br>Você também pode escolher regras<br>mais específicas Carregar para<br>compartilhamento de<br>arquivo e Carregar para webmail ,<br>que são aplicadas somente a sites<br>categorizados como Hospedagem<br>de arquivos e Web mails ,<br>respectivamente.<br>O upload também afeta o envio de<br>arquivos por meio de sites de<br>mensagens instantâneas e o upload<br>de arquivos para unidades de<br>nuvem no navegador da web.<br>Disponível para políticas gerais e de<br>dados. | No macOS , as<br>restrições DLP para<br>upload geral<br>funcionam apenas<br>no Safari e no<br>Chrome                                               |
| O email                 | Envio de e-mails de clientes de e-<br>mail de desktop.<br>Disponível para políticas gerais e de<br>dados.                                                                                                    | Não se aplica ao<br>web mail.<br>No macOS , as<br>restrições DLP<br>funcionam no<br>macOS12+ e<br>apenas para e-mails<br>enviados via<br>Mail.app. |
| Mensagem<br>instantânea | Envio de arquivos por meio de<br>aplicativos de mensagens<br>instantâneas ou sites categorizados<br>como aplicativos da Web de<br>mensagens instantâneas .<br>Disponível para políticas gerais e de<br>dados.                                                                                                    | Aplica-se apenas a<br>arquivos<br>enviados, não a<br>mensagens.                                                                                    |

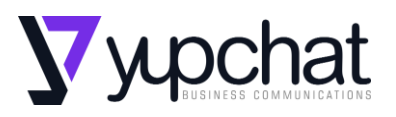

| Regra de política                       | Descrição                                                                                                    | Limitações                                                                              |
|-----------------------------------------|----------------------------------------------------------------------------------------------------|-----------------------------------------------------------------------------------------|
| Dispositivos<br>externos                | Transferência de arquivos para<br>dispositivos externos.<br>Disponível para todas as apólices.                                                                                                    | Aplica-se apenas a<br>dispositivos<br>conectados como<br>armazenamento em<br>massa USB. |
| Compartilhamento<br>de arquivos de rede | Transferência de arquivos para<br>compartilhamentos de arquivos de<br>rede.<br>Disponível para políticas gerais e de<br>dados.                                                                       | Zonas ainda não<br>suportadas<br>para macOS                                             |
| transferência<br>remota                 | Transferência remota de arquivos e<br>operações da área de transferência<br>usando estes aplicativos: Microsoft<br>Remote Desktop e Team Viewer .<br>Disponível para políticas gerais e de<br>dados. | Não bloqueia<br>conexões de área<br>de trabalho remota<br>em geral.                     |
| <u>git</u>                              | Executando git push (ou seja,<br>upload de dados de diretórios<br>locais para repositórios Git<br>remotos).<br>Disponível para políticas gerais.                                                     | <u>As cópias de</u><br><u>sombra</u> não são<br>criadas para o<br>controle do Git.      |

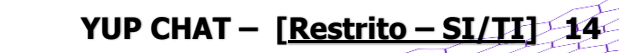

https://yup.chat

12-T

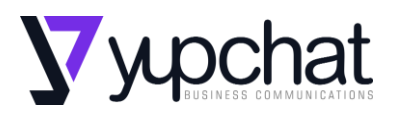

| Regra de política        | Descrição                                                                                                    | Limitações                                                                                                    |
|--------------------------|----------------------------------------------------------------------------------------------------|----------------------------------------------------------------------------------------------------|
| Outra conexão de<br>rede | Todo o tráfego de rede, exceto<br>para compartilhamentos de<br>arquivos de rede.<br>Atenção: Ao escolher o modo Log<br>and block , é possível cortar<br>completamente um endpoint da<br>rede. Extremo cuidado deve ser<br>tomado para não definir esta regra<br>incorretamente.<br>Disponível para políticas de<br>aplicativos e políticas de dados do<br>tipo de contexto. | Esta é uma<br>configuração<br>especializada, que<br>pode afetar<br>negativamente a<br>conectividade.<br>As cópias de<br>sombra não são<br>criadas para outras<br>conexões de rede.<br><u>A substituição do<br/>usuário não</u> está<br>disponível para<br>outra conexão de<br>rede. Essas<br>operações serão<br>bloqueadas, mesmo<br>quando a<br>substituição estiver<br>habilitada. |
| Imprimir                 | Impressão em geral, inclusive<br>impressão virtual.<br>Você também pode escolher a<br>regra mais específica Impressão<br>virtual , que se aplica apenas à<br>impressão virtual em arquivos.<br>Disponível para todas as apólices.                                                                                                    | As cópias de<br>sombra ainda não<br>foram criadas para<br>impressão e<br>impressão virtual.<br>A substituição do<br>usuário não está<br>disponível para<br>impressão e<br>impressão<br>virtual. Essas<br>operações serão<br>bloqueadas, mesmo<br>quando a<br>substituição estiver<br>habilitada.                                                                                     |

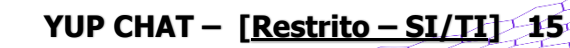

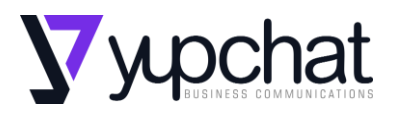

| Regra de política | Descrição                                                                                                    | Limitações                                                                                                    |
|-------------------|----------------------------------------------------------------------------------------------------|----------------------------------------------------------------------------------------------------|
|                   |                                                                                                    | O macOS não<br>suporta impressão<br>virtual .                                                                                                    |
| Prancheta         | Copiar texto e imagens de<br>aplicativos restritos via área de<br>transferência. No modo Log e<br>bloco , as operações da área de<br>transferência são permitidas dentro<br>do aplicativo que possui os dados,<br>mas as transferências para outros<br>aplicativos são bloqueadas.<br>Disponível para políticas de dados e<br>aplicativos. | As cópias de<br>sombra não são<br>criadas para<br>operações da área<br>de transferência.<br>A substituição do<br>usuário não está<br>disponível para a<br>área de<br>transferência. Essas<br>operações serão<br>bloqueadas, mesmo<br>quando a<br>substituição estiver<br>habilitada.<br>Essas operações<br>não são<br>registradas. Se você<br>criar uma<br>política somente de<br>log , ela não<br>executará nenhuma<br>ação. |

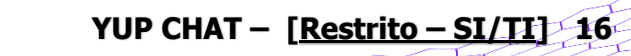

I.I.

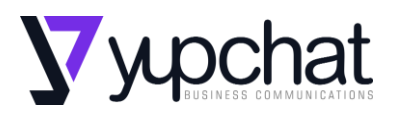

| Regra de política | Descrição                                                                                                    | Limitações                                                                                                    |
|-------------------|----------------------------------------------------------------------------------------------------|----------------------------------------------------------------------------------------------------|
| Captura de tela   | Capturas de tela, compartilhamento<br>de tela e gravação de tela.<br>Disponível para políticas de dados e<br>aplicativos.                                                                                                    | As cópias de<br>sombra não são<br>criadas para<br>operações de<br>captura de tela.                                                                                               |
|                   |                                                                                                    | A substituição do<br>usuário não está<br>disponível para<br>captura de<br>tela. Essas<br>operações serão<br>bloqueadas, mesmo<br>quando a<br>substituição estiver<br>habilitada. |
|                   |                                                                                                    | Essas operações<br>não são<br>registradas. Se você<br>criar uma<br>política somente de<br>log , ela não<br>executará nenhuma<br>ação.                                            |
| Caminhos locais   | Acesso a caminhos especificados<br>em unidades locais.<br>Aviso: Ao escolher o modo Log e<br>bloqueio , é possível cortar<br>completamente um destino de todo<br>o acesso. Extremo cuidado deve<br>ser tomado para não definir esta<br>regra incorretamente. | Esta é uma<br>configuração<br>especializada, que<br>pode afetar<br>negativamente o<br>fluxo de trabalho do<br>usuário.                                                           |
|                   | Disponível para políticas de<br>aplicativos e políticas de dados do<br>tipo de contexto.<br>Esta regra está disponível apenas<br>no Safetica Enterprise.                                                                                                    | As cópias de<br>sombra não são<br>criadas para<br>caminhos locais.                                                                                                    |

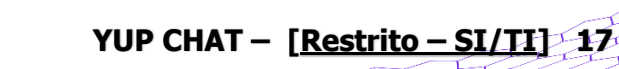

T

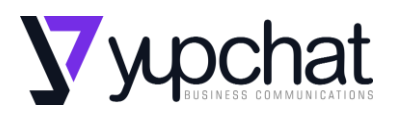

| Regra de política | Descrição                                                                                                    | Limitações                                                                                                    |
|-------------------|----------------------------------------------------------------------------------------------------|----------------------------------------------------------------------------------------------------|
| Acesso exclusivo  | Lista branca ou lista negra de<br>aplicativos para acessar dados<br>confidenciais. Permite determinar<br>quais aplicativos podem ou não<br>funcionar com dados confidenciais.<br>Aviso: Ao escolher o modo Log e<br>bloqueio , é possível cortar | Esta é uma<br>configuração<br>especializada, que<br>pode afetar<br>negativamente o<br>fluxo de trabalho do<br>usuário. |
|                   | completamente certos aplicativos<br>dos dados que eles podem precisar<br>para funcionar<br>corretamente. Extremo cuidado                                                                                                    | sombra não são<br>criadas para acesso<br>exclusivo.                                                                    |
|                   | deve ser tomado para não definir<br>esta regra incorretamente.                                                                                                    | A substituição do<br>usuário não está<br>disponível para                                                               |
|                   | Para habilitar o acesso exclusivo<br>para um aplicativo específico, crie<br>uma nova categoria de aplicativo<br>para ele.                                                                                                    | acesso<br>exclusivo. Essas<br>operações serão<br>bloqueadas, mesmo<br>quando a                                         |
|                   | Disponível para políticas de dados do tipo de contexto.                                                                                                    | substituição estiver<br>habilitada.                                                                                    |
|                   | Esta regra está disponível apenas<br>no Safetica Enterprise.                                                                                                    | Só pode ser definido<br>para categorias de<br>aplicativos inteiras.                                                    |

YUP CHAT – [<u>Restrito – SI/TI</u>] 18

https://yup.chat

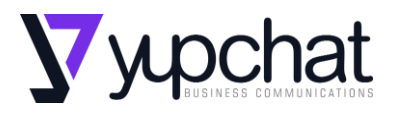

#### 14 INFORMAÇÕES GERAIS SOBRE WEBSAFETICA

**O WebSafetica** é usado para exibir visões gerais e registros diários e para administração básica do Safetica. As configurações avançadas e a administração são realizadas por meio do console da área de trabalho.

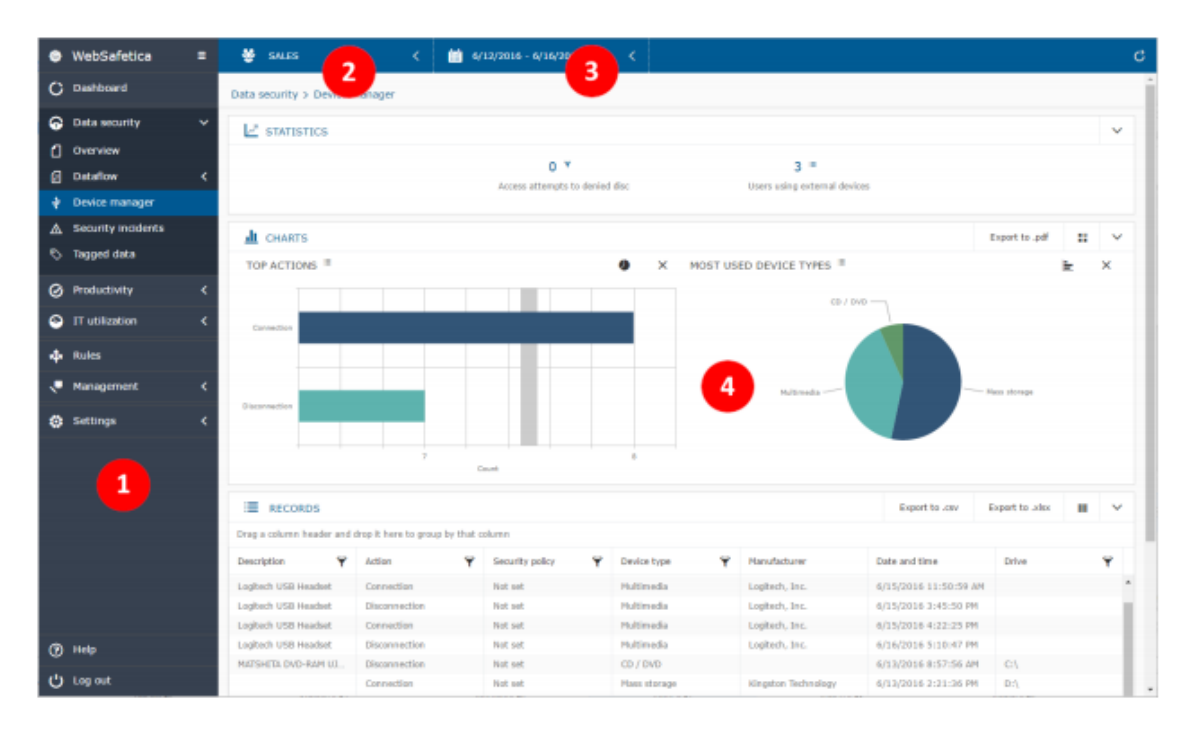

## 1. Funções e configurações

Aqui você pode alternar entre funções e configurações do WebSafetica.

#### 2. Árvore do usuário

A árvore contém grupos, usuários e computadores, assim como o console da área de trabalho, que pode ser usado para editar a árvore.

#### 3. Intervalo de tempo dos dados exibidos

O calendário pode ser usado para ajustar o intervalo de tempo para o qual os dados devem ser exibidos.

#### 4. Área de exibição

Esta área exibe gráficos, registros e configurações da mesma forma que no console da área de trabalho.

Mais informações sobre Safetica você pode encontrar na página da web support.safetica.com

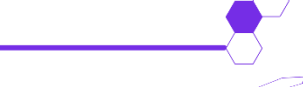

YUP CHAT - [Restrito - SI/TI] 19

https://yup.chat